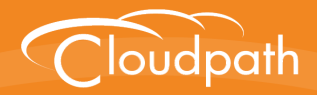

# Cloudpath Enrollment System

# Setting Up Third-Party Authentication Within Cloudpath Using Google™

Software Release 5.1 May 2017

**Summary:** This document describes how to create a Google application for use with Cloudpath, and how to configure Cloudpath to use the Google application for authentication. **Document Type:** Configuration **Audience:** Network Administrator

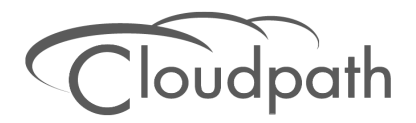

# Setting Up Third-Party Authentication Within Cloudpath Using Google

Software Release 5.1 December 2017

Copyright © 2017 Ruckus Wireless, Inc. All Rights Reserved.

This document contains Ruckus Wireless confidential and proprietary information. It is not to be copied, disclosed or distributed in any manner, in whole or in part, without express written authorization of a Customer Advocacy representative of Ruckus Wireless, Inc. While the information in this document is believed to be accurate and reliable, except as otherwise expressly agreed to in writing, RUCKUS WIRELESS PROVIDES THIS DOCUMENT "AS IS" WITHOUT WARRANTY OR CONDITION OF ANY KIND, EITHER EXPRESS OR IMPLIED. The information and/or products described in this document are subject to change without notice.

ZoneFlex<sup>™</sup>, BeamFlex<sup>™</sup>, MediaFlex<sup>™</sup>, ChannelFly<sup>™</sup>, and the Ruckus Wireless logo are trademarks of Ruckus Wireless, Inc. All other brands and product names are trademarks of their respective holders.

Copyright © 2017 Ruckus Wireless, Inc. All rights reserved.

# Setting Up Third-Party Authentication Within Cloudpath Using Google™

# **Setting Up the Google Application**

Before configuring Cloudpath for third-party authentication, you must set up the Google application.

# What You Need

- Google login credentials
- Branding information for your application
- Redirect URL for your application

# **Google App Configuration**

This section describes how to create the Google application to use with Cloudpath.

#### **Create Web Application Project**

- 1. Go to https://console.developers.google.com.
- 2. Sign in to your Google account.
- 3. On the Google API manager, create and name an API Project.
- 4. Select the Credentials tab on the left-menu.
- 5. On the left-menu Credentials, tab, there are 3 tabs across the top, *Credentials*, *OAuth consent screen*, and *Domain verification*.

#### Note >>

Be sure to create the OAuth consent screen first. If you create the Client ID first, a warning displays.

#### FIGURE 1. Warning Message

|     | Google Cloud Platform |                                                                          |         | ES 43 Project 👻 | >. | ø | 0      |         |         | 9    |
|-----|-----------------------|--------------------------------------------------------------------------|---------|-----------------|----|---|--------|---------|---------|------|
| API | API Manager           | Credentials                                                              |         |                 |    |   |        |         |         |      |
| <>  | Overview              | <b>4</b>                                                                 |         |                 |    |   |        |         |         |      |
| 0+  | Credentials           | Create client ID                                                         |         |                 |    |   |        |         |         |      |
|     |                       | A To create an OAuth client ID, you must first set a product name on the | e conse | ent screen      |    |   | Config | ure con | sent so | reen |
|     |                       | Application type                                                         |         |                 |    |   |        |         |         |      |
|     |                       | Web application Android Learn more                                       |         |                 |    |   |        |         |         |      |
|     |                       | Chrome App Learn more                                                    |         |                 |    |   |        |         |         |      |
|     |                       | <ul> <li>PlayStation 4</li> <li>Other</li> </ul>                         |         |                 |    |   |        |         |         |      |

#### **Configure OAuth Consent Screen**

1. In the API Manager, from the left menu Credentials tab, Select the top-tab OAuth consent screen.

The consent screen will be shown to users whenever you request access to their private data using your client ID. It will be shown for all applications registered in this project

2. Enter the OAuth Consent Screen credentials. Email address and Product name are required. Optionally, you can enter URL and a product logo.

| <b>≡ Google</b> APIs ⊂ | loudpath50 🗸 🔍                                                                                                    |                                                                                                    |
|------------------------|----------------------------------------------------------------------------------------------------|----------------------------------------------------------------------------------------------------|
| <b>RPI</b> API Manager | Credentials                                                                                                    |                                                                                                    |
| Dashboard              | Credentials OAuth consent screen Domain verification                                                                                                    |                                                                                                    |
| • Credentials          | Email address 🔞 anna@cloudpath.net                                                                                                    |                                                                                                    |
|                        | Product name shown to users         Cloudpath50         Homepage URL (Optional)         https:// or http://         Product logo URL (Optional)         http://www.example.com/logo.png         http://www.example.com/logo.png         This is how your logo will look to end users         Max size: 120x120 px         Privacy policy URL         Optional until you deploy your app         https:// or http://         Terms of service URL (Optional)         https:// or http://         Save         Cancel | The consent screen will be shown to users whenever you request access to l. I will be shown for all applications registered in this project.<br>You must provide an email address and product name for OAuth to work. |

3. Save the OAuth consent screen page.

#### **Create Client ID**

1. In the API Manager, from the left-menu Credentials tab, select the Credentials top-tab.

#### 2. From the Create Credentials drop-down menu, select OAuth Client ID.

#### FIGURE 3. Create OAuth Client ID

| API | API Manager | Credentials                                                                                      |                                                                                                    |
|-----|-------------|--------------------------------------------------------------------------------------------------|----------------------------------------------------------------------------------------------------|
| 4   | Overview    | Credentials OAuth consent screen Doma                                                            | in verification                                                                                                    |
| 0+  | Credentials |                                                                                                  |                                                                                                    |
|     |             | A<br>C<br>A<br>I<br>I<br>I<br>I<br>I<br>I<br>I<br>I<br>I<br>I<br>I<br>I<br>I<br>I<br>I<br>I<br>I | Pls redentials ou need credentials to access APIs. Enable the APIs you plan to se and then create the credentials they require. Depending on the Ply you need an PIK ley, a service account, or an OAuth 2.0 client Ply ou need an API key, a service account, or an OAuth 2.0 client Refer to the API documentation for details. Create credentials Plk key Create credentials Plk key Council and access the user's data. For APIs like Google Translate. Service account key Enables service-server, applevel authentication using robot accounts. For use with Google Cloud APIs. Help me choose |

3. Select Application Type - Web application.

#### FIGURE 4. Create Client ID

| API | API Manager | Credentials                                                                                                    |
|-----|-------------|----------------------------------------------------------------------------------------------------|
| ٠   | Overview    | <b>(</b>                                                                                                    |
| 0.  | Credentials | Create client ID                                                                                                    |
|     |             | Application type  Web application Android Learn more Chrome App Learn more IOS Learn more PlayStation 4 Other                                                                                                    |
|     |             | Name<br>Cloudpath ES web client                                                                                                    |
|     |             | Restrictions           Enter JavaScript origins, redirect URIs, or both           Authorized JavaScript origins           For use with request from a browser. This is the origin URI of the client application. Cannot contain a wildcard (http://*.example.com/ or a path (http://example.com/subdir).           http://www.example.com                      |
|     |             | Authorized redirect URIs<br>For use with requests from a web server. This is the path in your application that users are redirected to after they have<br>authenticated with Google. The path will be appended with the authorization code for access. Must have a protocol.<br>Cannot contain URL fragments or relative paths. Cannot be a public IP address. |
|     |             | https://testURI.cloudpath.net/enroll/Test/Production/google         ×           http://www.example.com/oauth2callback         *                                                                                                    |
| 411 |             | Create                                                                                                    |

- 4. Enter the Name for your web application client.
- 5. On the Create Client ID page, leave the Authorized Javascript origins field blank.
- 6. In the Authorized redirect URIs field, the entry must be in this format \${ENROLLER\_URL}/enroll/ google/, where \${ENROLLER\_URL} is the external URL to which the user is redirected. For multiple redirect URLs, enter one path on each line.

#### Note >>

Refer to the Google Configuration Redirect URI on the Third-Party Authentication Setup page in the Cloudpath Admin UI.

7. Click Create.

The OAuth client ID and client secret for your web application are displayed.

| FIGURE 5. OAULI GIELLIIIOITIALIOIT | FIGURE 5. | OAuth | Client | Information |
|------------------------------------|-----------|-------|--------|-------------|
|------------------------------------|-----------|-------|--------|-------------|

| Here is your client ID       |                                               |
|------------------------------|-----------------------------------------------|
| 37123249493-0s284eob1d0e8s6b | wvpdlthabi3e756b.apps.googleusercontent.com 盾 |
| Here is your client secret   |                                               |
| Yd7uMyj7oBMBIxaUk5yuuA6Y     | 6                                             |

Click OK to continue.

#### **View Client ID Details**

View your OAuth Client ID list with the left-menu Credentials, and top-tab Credentials, selected.

#### FIGURE 6. OAuth Client IDs

| API          | API Manager | Credentials                           |                                 |                            |                                                                                          |          |
|--------------|-------------|---------------------------------------|---------------------------------|----------------------------|------------------------------------------------------------------------------------------|----------|
| 4 <b>0</b> 0 | Dashboard   | Credentials OAuth con                 | nsent screen Dom                | nain verification          |                                                                                          |          |
| ш            | Library     | Create credentials 🔻                  | Delete                          |                            |                                                                                          |          |
| 0+           | Credentials | Create credentials to acc             | ess vour enabled APIs           | s. Refer to the AP         | documentation for details.                                                               |          |
|              |             | OAuth 2.0 client IDs Name Cloudpath50 | Creation date ~<br>Oct 28, 2016 | Type<br>Web<br>application | Client ID<br>37123249493-<br>0s284eobld0e8s6bovpd1thabi3e756b.apps.googleusercontent.com | -        |
|              |             |                                       |                                 |                            |                                                                                          | <u>+</u> |

Click the link in the Client ID Name to view the Client ID details, including the Client ID and Client Secret.

#### FIGURE 7. Client ID for Web Application

#### Tip >>

Make note of your *Client ID* and *Client Secret*. You need this information to set up Google authentication within Cloudpath.

# **Setting Up Cloudpath**

After the Google application is set up, configure an authentication step in Cloudpath to prompt the user for the Google credentials.

## What You Need

- Google application Client ID
- Google application Client Secret

# **Cloudpath Configuration**

This section describes how to add a step to the enrollment workflow to authenticate a user using the Google application.

#### How to Add Third-Party Authentication to the Workflow

- 1. Create an enrollment workflow for third-party authentication.
- 2. Add an enrollment step, that prompts the user to authenticate through a third-party source.
- 3. Select Create a new configuration.

The *Third-Party Authentication Setup* page allows you to specify which third-party sources are allowed as well as API information related to those sources.

4. Enter the *Name* and *Description* of this configuration.

| Third-Party Authentication S      | ietup                                                                                                    |
|-----------------------------------|----------------------------------------------------------------------------------------------------|
| (i) Display Name:                 | New Authentication Server                                                                                                    |
| (i) Description:                  |                                                                                                    |
| Facebook Configuration            |                                                                                                    |
| Facebook Supported?               |                                                                                                    |
| Google Configuration              |                                                                                                    |
| (i) Google Supported?             | ×                                                                                                    |
| Instructions:                     | The Google Developer's Console is available at https://console.developers.google.com. Within the desired project, locate API & AuthCredentials and create a client ID for a web application:                                      |
| () Client ID:                     | anonymous                                                                                                    |
| (i) Client Secret:                | anonymous                                                                                                    |
| Redirect URIs:                    | Google will need a list of acceptable Redirect URIs. These must be the full enrollment URL + "igoogle", such as<br>https://lest71.cloudpath.net/enroll/Regression/Testigoogle. Multiple URLs may be specified, with one per line. |
|                                   | Based on the current deployment locations, the Redirect URIs should be:<br>https://anna43.cloudpath.net/enroll/Anna43TeatBVT/Production/google                                                                                    |
| LinkedIn Configuration            |                                                                                                    |
| (i) Linkedin Supported?           |                                                                                                    |
| Custom OAuth 2.0                  |                                                                                                    |
| () Custom Oauth 2.0 Configuration |                                                                                                    |

FIGURE 8. Google Third-Party Authentication Setup

5. In the Google Configuration section, check the Google Supported? box.

- **6.** Read the instructions for creating a client key. Be sure that the URI in the Google application matches the instructions on this page.
- 7. Enter the *Client ID* and *Client Secret* from the Google application.

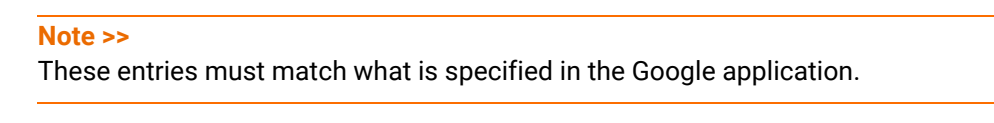

8. Click Save. The Google authentication step is added to your enrollment workflow.

| FIGURE 9. Clo | udpath | Workflow |
|---------------|--------|----------|
|---------------|--------|----------|

|        | Workflows                                                          |                         | Status            | Enrollment Portal URL               | Last Publish | Time   |
|--------|--------------------------------------------------------------------|-------------------------|-------------------|-------------------------------------|--------------|--------|
| 0      | Production                                                         |                         | Published         | /enroll/Anna43TestBVT/Production/   | 20170427 15  | 38 MDT |
| Proper | ties Enrol                                                         | liment Process          | Feel Snapshot(s   | S) Advanced                         |              |        |
| •      |                                                                    |                         |                   |                                     |              |        |
|        | Step 1: Require the user to accept the AUP Welcome Message and AUP |                         |                   |                                     |              |        |
| +      |                                                                    |                         |                   |                                     |              |        |
|        | Step 2:                                                            | All matches in: 🗙       | Visitors Emplo    | yees +                              | · ≡ ×        |        |
| •      |                                                                    |                         |                   |                                     |              |        |
|        | Step 3:                                                            | Authenticate the user v | via Google Authen | tication                            | / ×          |        |
|        |                                                                    |                         |                   |                                     |              |        |
|        | Result:                                                            | Move user to eng-Ann    | a43 and assign ce | tificate using Guest Policy Templat |              | 1      |

## **User Experience**

When a user attempts to gain access to your network, they receive the Google authentication prompt during the enrollment process.

FIGURE 10. User Prompt for Google Authentication

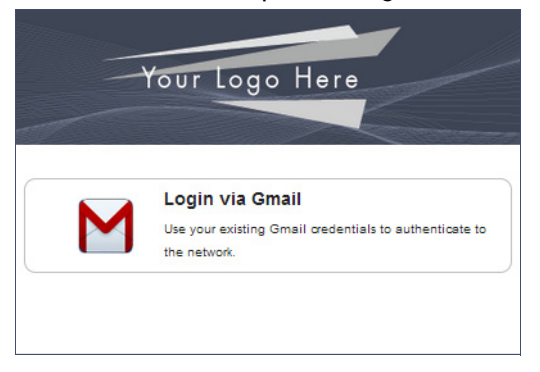

After authenticating the user with their Gmail credentials, Cloudpath continues with the enrollment process and moves the user to the secure network.